# Referință rapidă

# Utilizarea modelului de imprimantă cu afişaj pe 2 linii

## Informații despre imprimantă

### Utilizarea panoului de control al imprimantei

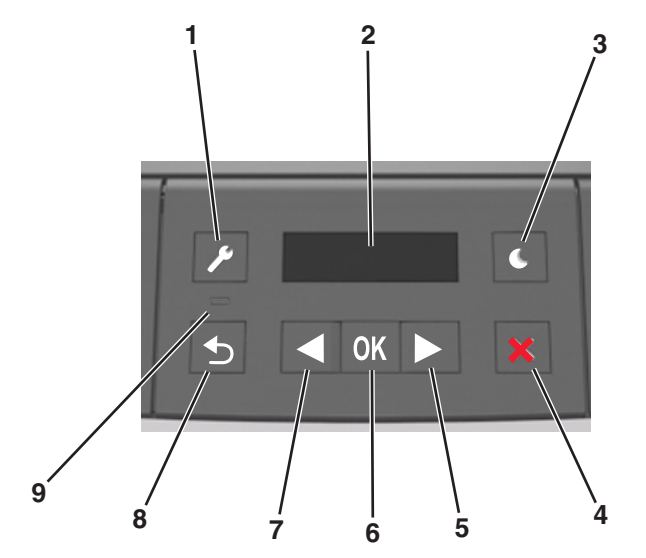

|   | Utilizați  | Pentru                                                                                                    |  |
|---|------------|----------------------------------------------------------------------------------------------------|--|
| 1 | Butoane de | Deschideți meniurile.                                                                                                    |  |
|   | meniuri    | Note:                                                                                                    |  |
|   |            | <ul> <li>Meniurile sunt disponibile numai când<br/>imprimanta se află în starea Ready (Gata).</li> </ul>                                                   |  |
|   |            | <ul> <li>Dacă apăsați pe buton în timpul navigări<br/>în meniuri, se reîntoarce panoul de contr<br/>al imprimantei la ecranul meniului inițial.</li> </ul> |  |
| 2 | Afişaj     | Vizualizați opțiunile de tipărire, precum și mesajele de stare și de eroare.                                                                               |  |

|   | Utilizați                     | Pentru                                                                                                    |  |
|---|-------------------------------|----------------------------------------------------------------------------------------------------|--|
| 3 | Buton Sleep<br>(Repaus)       | Activați modul Sleep (Repaus) sau modul<br>Hibernate (Hibernare).<br>Note:                                                                                                    |  |
|   |                               | <ul> <li>La apăsarea oricărui buton fizic, imprimanta va ieşi din modul Sleep (Repaus).</li> <li>Apăsarea butonului Sleep (Repaus) sau a întrerupătorului de curent va scoate imprimanta din modul Hibernate (Hibernare).</li> </ul>                                                                               |  |
| 4 | Butonul Stop                  | <ul> <li>leşiţi din meniuri şi reveniţi la starea Ready<br/>(Pregătit).</li> <li>Opriţi activităţile imprimantei, cum ar fi impri-<br/>marea sau descărcarea de fonturi.</li> </ul>                                                                                                    |  |
| 5 | Butonul<br>săgeată<br>dreapta | <ul> <li>Parcurgeți meniurile sau vă deplasați între<br/>ecrane şi opțiuni de meniu.</li> <li>Parcurgeți setări sau text. Pentru meniurile<br/>cu valori numerice, apăsați şi mențineți<br/>apăsat un buton săgeată pentru parcurgerea<br/>setărilor. Eliberați butonul când apare<br/>valoarea dorită.</li> </ul> |  |
| 6 | Butonul<br>Selectare          | <ul> <li>Deschideți un meniu.</li> <li>Afişați valorile sau setările disponibile pentru<br/>un meniu. Setarea implicită curentă este<br/>indicată de un asterisc (*).</li> <li>Salvați valoarea afişată ca o noua setare<br/>implicită a utilizatorului.</li> </ul>                                                |  |
| 7 | Butonul<br>sägeatä<br>stånga  | <ul> <li>Parcurgeți meniurile sau vă deplasați între<br/>ecrane şi opțiuni de meniu.</li> <li>Parcurgeți setări sau text. Pentru meniurile<br/>cu valori numerice, apăsați şi mențineți<br/>apăsat un buton săgeată pentru parcurgerea<br/>setărilor. Eliberați butonul când apare<br/>valoarea dorită.</li> </ul> |  |
| 8 | Butonul Înapoi                | Revenirea la ecranul anterior.                                                                                                    |  |
| 9 | Indicator<br>Iuminos          | Determinați starea imprimantei.                                                                                                    |  |

# Explicarea culorilor butonului Sleep (Repaus) şi ale indicatorilor luminoşi

Culorile butonului Repaus și ale indicatorilor luminoși din panoul de control reflectă o anumită stare sau condiție a imprimantei.

| LED indicator     | Starea imprimantei                                        |  |
|-------------------|-----------------------------------------------------------|--|
| Dezactivat        | Imprimanta este oprită sau în modul Hibernare.            |  |
| Verde intermitent | Imprimanta se încălzește, procesează date sau<br>imprimă. |  |
| Verde continuu    | Imprimanta este pornită, dar inactivă.                    |  |
| Roşu intermitent  | Imprimanta necesită intervenția utilizatorului.           |  |
|                   |                                                           |  |

| Culoarea butonului Repaus                                                                                                    | Starea imprimantei                                          |
|----------------------------------------------------------------------------------------------------|-------------------------------------------------------------|
| Dezactivat                                                                                                    | Imprimanta este oprită, inactivă<br>sau în starea Pregătit. |
| Galben închis continuu                                                                                                    | Imprimanta este în modul Repaus.                            |
| Galben închis intermitent                                                                                                    | Imprimanta intră în sau iese din<br>modul Hibernare.        |
| Luminează în galben închis inter-<br>mitent timp de 0,1 secunde, apoi se<br>stinge complet timp de 1,9 secunde,<br>după un model pulsatoriu | Imprimanta este în modul<br>Hibernare.                      |

#### Setarea dimensiunii și a tipului de hârtie

1 De la panoul de control al imprimantei, navigați la:

| >Paper Menu (Meniu        | Hârtie) > OK > Paper |
|---------------------------|----------------------|
| Size/Type (Dimensiune/Tip | hârtie) >OK          |

- 2 Selectați Tray [x] Size (Dimensiune tavă [x]) sau
- Tray [x] Type (Tip tavă [x]), apoi apăsați pe
- 3 Schimbați setarea pentru dimensiunea și tipul de hârtie, apoi

apăsați pe

#### Note:

- Setarea pentru dimensiunea de hârtie pentru tava standard de 250 de coli (Tava 1), tava opțională de 250 sau de 550 de coli (Tava 2) și pentru alimentatorul multifuncțional trebuie efectuate manual din meniul Paper Size (Dimensiune hârtie).
- Setarea implicită din fabrică pentru tipul de hârtie din Tava 1 este Plain Paper (Hârtie simplă).
- Setarea implicită din fabrică pentru tipul de hârtie din alimentatorul multifuncțional este Custom Type 6 (Tip particularizat 6).

• Setarea pentru tipul de hârtie trebuie configurată manual pentru toate tăvile.

# Configurarea setărilor pentru formatul universal de hârtie

Setarea Dimensiune universală hârtie este o setare definită de utilizator, care permite imprimarea pe dimensiuni de hârtie care nu au fost prestabilite în meniurile imprimantei.

#### Note:

- Cea mai mică dimensiune de hârtie Universal este 76 x 127 mm (3 x 5 inch) și este acceptată numai din alimentatorul multifuncțional.
- Cea mai mare dimensiune de hârtie Universal este 216 x 355,6 mm (8,5 x 14 inchi) şi este acceptată din toate sursele de hârtie.

De la panoul de control, navigați până la:

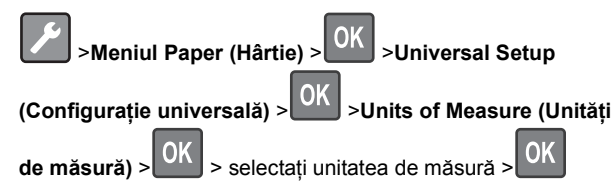

#### Specificarea înălțimii și lățimii hârtiei

1 De la panoul de control, navigați până la:

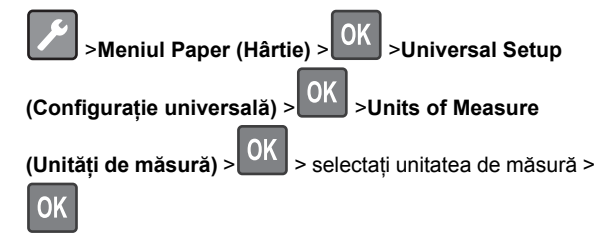

2 Apăsați pe butoanele săgeată până când se afişează Portrait Height (Înălțime portret) sau Portrait Width (Lățime

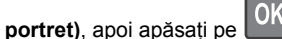

3 Schimbați setările, apoi apăsați pe

#### Reglarea luminozității tonerului

#### Utilizarea serverului Embedded Web Server

1 Deschideți un browser Web, apoi tastați adresa IP a imprimantei în câmpul de adrese.

#### Note:

- Vizualizați adresa IP a imprimantei în secțiunea TCP/IP din meniul Network/Ports (Reţea/Porturi). Adresa IP apare ca patru seturi de numere separate prin puncte, de exemplu, 123.123.123.123.
- Dacă utilizați un server proxy, dezactivați-l temporar pentru a încărca corect pagina Web.
- 2 Faceți clic pe Settings (Setări) >Print Settings (Setări de imprimare) >meniul Quality (Calitate) >Toner Darkness (Luminozitate toner).
- 3 Reglați setarea de luminozitate a tonerului.
- 4 Faceți clic pe Submit (Remitere).

#### Utilizarea setărilor imprimantei pe computer

În funcție de sistemul de operare, modificați setările pentru luminozitatea tonerului utilizând Local Printer Settings Utility (Utilitar pentru setările imprimantei locale) sau Printer Settings.

#### Utilizarea panoului de control al imprimantei

1 De la panoul de control al imprimantei, navigați la:

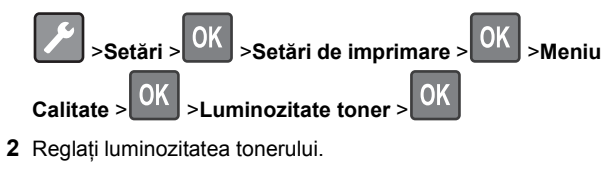

3 Apăsați OK

## Legarea și anularea legării tăvilor

#### Utilizarea serverului Embedded Web Server

1 Deschideți un browser Web, apoi tastați adresa IP a imprimantei în câmpul de adrese.

#### Note:

 Vizualizați adresa IP a imprimantei în secțiunea TCP/IP din meniul Network/Ports (Rețea/Porturi). Adresa IP apare ca patru seturi de numere separate prin puncte, de exemplu, 123.123.123.123.

- Dacă utilizați un server proxy, dezactivați-l temporar pentru a încărca corect pagina Web.
- 2 Faceți clic pe Settings (Setări) >meniul Paper (Hârtie).
- 3 Modificați setările tăvii pentru a specifica dimensiunea şi tipul hârtiei pentru tavă.
  - Pentru a lega tăvile, asigurați-vă că dimensiunea și tipul hârtiei pentru tavă corespund cu cele ale altei tăvi.
  - Pentru a anula legarea tăvilor, asigurați-vă că dimensiunea sau tipul hârtiei pentru tavă *nu* corespund cu cele ale altei tăvi.
- 4 Faceți clic pe Submit (Remitere).

#### Utilizarea setărilor imprimantei pe computer

În funcție de sistemul de operare, accesați meniul Paper (Hârtie) utilizând Local Printer Settings Utility (Utilitar pentru setările imprimantei locale) sau Printer Settings (Setări imprimantă).

**Notă:** De asemenea, puteți specifica dimensiunea și tipul hârtiei utilizând panoul de control a imprimantei. Pentru informații suplimentare, consultați <u>"Setarea dimensiunii și a</u> tipului de hârtie" de la pagina 1.

Avertisment—Potențiale daune: Numele tipului de hârtie încărcată în tavă trebuie să fie echivalent cu numele tipului de hârtie atribuit în imprimantă. Temperatura unității de fuziune diferă în funcție de tipul de hârtie specificat. Dacă setările nu sunt configurate în mod corespunzător, este posibilă apariția unor probleme de imprimare.

# Utilizarea modelului de imprimantă cu afișaj de 2,4 inch

## Informatii despre imprimantă

### Utilizarea panoului de control

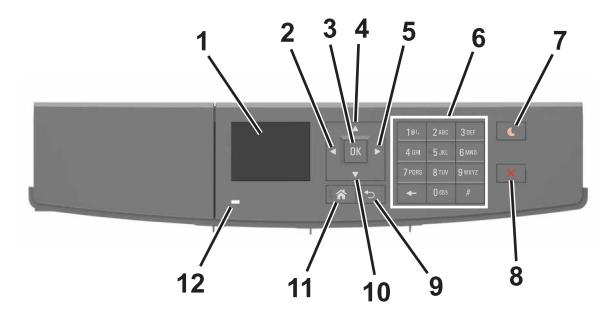

|   | Utilizați                  | Pentru                                                                              |  |
|---|----------------------------|-------------------------------------------------------------------------------------|--|
| 1 | Afişaj                     | Vizualizați starea imprimantei și mesajele.<br>Configurați și utilizați imprimanta. |  |
| 2 | Butonul săgeată<br>stânga  | Derulează spre stânga.                                                              |  |
| 3 | Butonul<br>Selectare       | Selectarea opțiunilor de meniu.<br>Salvați setările.                                |  |
| 4 | Butonul săgeată<br>în sus  | Defilare în sus.                                                                    |  |
| 5 | Butonul săgeată<br>dreapta | Derulează spre dreapta.                                                             |  |
| 6 | Tastatură                  | Introduceți numere, litere sau simboluri.                                           |  |

|    | Utilizați                                          | Pentru                                                                                                    |
|----|----------------------------------------------------|----------------------------------------------------------------------------------------------------|
| 7  | Buton Repaus                                       | <ul> <li>Activați modul Repaus sau modul Hibernare.<br/>Imprimanta iese din modul Repaus la<br/>efectuarea următoarelor acțiuni:</li> <li>Apăsarea pe orice buton fizic</li> <li>Trimiterea unei operații de imprimare de<br/>la computer</li> <li>Efectuarea unei resetări la punerea sub<br/>tensiune utilizând întrerupătorul principal<br/>Imprimanta iese din modul Hibernare la<br/>efectuarea următoarelor acțiuni:</li> <li>Apăsarea pe butonul Repaus până la<br/>activarea imprimantei</li> <li>Efectuarea unei resetări la punerea sub<br/>tensiune utilizând întrerupătorul principal</li> </ul> |
| 8  | Butoanele Stop<br>(Oprire) sau<br>Cancel (Anulare) | Opriți toate activitățile imprimantei.                                                                                                    |
| 9  | Butonul Înapoi                                     | Revenirea la ecranul anterior.                                                                                                    |
| 10 | Butonul săgeată<br>în jos                          | Defilare în jos.                                                                                                    |
| 11 | Buton Pagină de<br>pornire                         | Revine la ecranul de pornire.                                                                                                    |
| 12 | LED indicator                                      | Vizualizarea stării imprimantei.                                                                                                    |

#### Setarea dimensiunii și a tipului de hârtie

**1** De la panoul de control al imprimantei, navigați la:

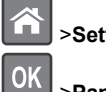

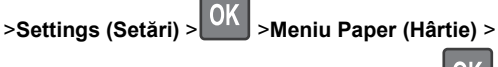

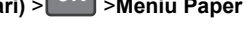

- >Paper Size/Type (Dimensiune/Tip hârtie) >
- 2 Apăsați pe butonul săgeată sus sau jos pentru a selecta tava

sau alimentatorul, apoi apăsați pe

3 Apăsați pe butonul săgeată în sus sau în jos pentru a selecta

dimensiunea hârtiei, apoi apăsați pe

4 Apăsați pe butonul săgeată în sus sau în jos pentru a selecta

tipul de hârtie, apoi apăsați pe OK pentru a modifica setările.

#### Configurarea setărilor pentru formatul universal de hârtie

Setarea Dimensiune universală hârtie este o setare definită de utilizator, care permite imprimarea pe dimensiuni de hârtie care nu au fost prestabilite în meniurile imprimantei.

#### Note:

- Cea mai mică dimensiune de hârtie Universal este 76 x 127 mm (3 x 5 inch) și este acceptată numai din alimentatorul multifuncțional.
- Cea mai mare dimensiune de hârtie Universal este 216 x 355,6 mm (8,5 x 14 inchi) și este acceptată din toate sursele de hârtie.
- 1 De la panoul de control, navigați până la:

|   | Settings (Setări) > OK > meniul Paper (Hârtie) >       |
|---|--------------------------------------------------------|
|   | OK >Universal Setup (Configurație universală) >        |
|   | OK >Units of Measure (Unități de măsură) > OK >        |
|   | selectați o unitate de măsură > OK                     |
| 2 | Selectați Portrait Width (Lățime portret) sau Portrait |
|   | Height (Înălțime portret), apoi apăsați pe             |

3 Apăsați pe butonul săgeată stânga sau dreapta pentru a

schimba setarea, apoi apăsați pe

### Accesarea serverului EWS

Embedded Web Server este pagina Web a imprimantei, care vă permite să vizualizați și să configurați la distanță setările imprimantei, chiar și atunci când nu vă aflați fizic în apropierea acesteia.

- 1 Obțineți adresa IP a imprimantei:
  - Din ecranul de început al panoului de control al imprimantei
  - Din secțiunea TCP/IP a meniului Rețele/porturi
  - Prin imprimarea unei pagini cu setări de rețea sau a unei pagini cu setări pentru meniuri, iar apoi prin găsirea secțiunii TCP/IP

Notă: Adresa IP apare ca patru seturi de numere separate prin puncte, cum ar fi 123.123.123.123.

- 2 Deschideți un browser Web, apoi tastați adresa IP a imprimantei în câmpul de adrese.
- 3 Apăsați Enter.

Notă: Dacă utilizați un server proxy, dezactivați-l temporar pentru a încărca corect pagina Web.

#### Reglarea luminozității tonerului

#### Utilizare serverului EWS

1 Deschideți un browser Web, apoi introduceți adresa IP a imprimantei în câmpul de adrese.

#### Note:

- Vizualizați adresa IP a imprimantei în secțiunea TCP/IP din meniul Network/Ports (Rețea/Porturi). Adresa IP apare ca patru seturi de numere separate prin puncte, cum ar fi 123.123.123.123.
- Dacă utilizați un server proxy, dezactivați-l temporar pentru a încărca corect pagina Web.
- 2 Faceți clic pe Settings (Setări) >Print Settings (Setări de imprimare) >meniul Quality (Calitate) >Toner Darkness (Luminozitate toner).
- 3 Reglați luminozitatea pentru toner, apoi faceți clic pe **Remitere**.

#### Utilizarea panoului de control al imprimantei

1 De la panoul de control al imprimantei, navigați la:

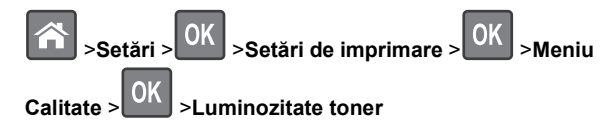

2 Reglați luminozitatea pentru toner, apoi apăsați pe

#### Imprimarea de pe un dispozitiv mobil

Pentru a descărca o aplicație compatibilă pentru imprimarea de pe dispozitivul mobil, vizitați site-ul nostru web sau contactați distribuitorul imprimantei.

**Notă:** Pot fi disponibile aplicații pentru imprimare de pe dispozitivul mobil și de la producătorul dispozitivului dvs. mobil.

#### Legarea și anularea legării tăvilor

1 Deschideți un browser Web, apoi tastați adresa IP a imprimantei în câmpul de adrese.

#### Note:

- Vizualizați adresa IP pe panoul de control, în secțiunea TCP/IP, submeniul Network/Ports (Rețea/Porturi).
   Adresa IP apare ca patru seturi de numere separate prin puncte, cum ar fi 123.123.123.123.
- Dacă utilizați un server proxy, dezactivați-l temporar pentru a încărca corect pagina Web.

#### 2 Faceți clic pe Settings (Setări) >meniul Paper (Hârtie).

- **3** Modificați setările de dimeniune și tip de hârtie pentru tăvile pe care le legați.
  - Pentru a lega tăvile, asigurați-vă că dimeniunea şi tipul hârtiei dintr-o tavă se potrivesc cu cele din cealată tavă.
  - Pentru a anula legarea tăvilor, asigurați-vă că dimeniunea sau tipul hârtiei dintr-o tavă nu se potrivesc cu cele din cealată tavă.
- 4 Faceți clic pe Remitere.

**Notă:** De asemenea, puteți schimba setările pentru dimensiunea și tipul de hârtie utilizând panoul de control. Pentru informații suplimentare, consultați <u>"Setarea dimensiunii și a tipului de hârtie" de la pagina 3</u>.

Avertisment—Potențiale daune: Numele tipului de hârtie încărcată în tavă trebuie să fie echivalent cu numele tipului de hârtie atribuit în imprimantă. Temperatura unității de fuziune diferă în funcție de tipul de hârtie specificat. Dacă setările nu sunt configurate în mod corespunzător, este posibilă apariția unor probleme de imprimare.

# Imprimare

#### Imprimarea unui document

- 1 Din meniul Paper (Hârtie) de la panoul de control al imprimantei, setați tipul și dimensiunea hârtiei pentru a corespunde cu hârtia încărcată.
- 2 Trimiteți lucrarea de imprimat:

#### Pentru utilizatorii de Windows

a Cu un document deschis, faceți clic pe File (Fișier) > Print (Imprimare).

- b Faceți clic pe Properties (Proprietăți), Preferences (Preferințe), Options (Opțiuni) sau Setup (Configurare).
- c Dacă este necesar, reglați setările.
- d Faceți clic pe OK >Print (Imprimare).

#### Pentru utilizatorii de Macintosh

- **a** Particularizați setările din dialogul Page Setup (Configurare pagină):
  - 1 Având documentul deschis, selectați File (Fișier) >Page Setup (Configurare pagină).
  - 2 Alegeți o dimensiune de hârtie sau creați o dimensiune particularizată care corespunde hârtiei încărcate.
  - 3 Faceți clic pe OK.
- **b** Particularizați setările din dialogul Print (Imprimare):
  - Având documentul deschis, selectați File (Fişier) >Print (Imprimare).
     Dacă este necesar, faceți clic pe triunghiul de informare pentru a vedea mai multe opțiuni.
  - **2** Dacă este necesar, ajustați setările din dialogul Print (Imprimare) și din meniurile pop-up.

**Notă:** Dacă doriți să imprimați pe un anumit tip de hârtie, ajustați setarea pentru tipul hârtiei astfel încât să corespundă hârtiei încărcate sau selectați tava ori alimentatorul corespunzător.

3 Faceți clic pe Print (Imprimare).

# Anularea unei operații de imprimare de pe computer

#### Pentru utilizatorii de Windows

- 1 Deschideți folderul cu imprimante, după care selectați imprimanta dorită.
- 2 Din coada de imprimare, selectați lucrarea de imprimare pe care doriți să o anulați, apoi ștergeți-o.

#### Pentru utilizatorii de Macintosh

- 1 Din System Preferences (Preferințe sistem) din meniul Apple, navigați la imprimanta dvs.
- 2 Din coada de imprimare, selectați lucrarea de imprimare pe care doriți să o anulați, apoi ștergeți-o.

# Anularea unei operații de tipărire de la panoul de comandă al imprimantei

De la panoul de control, apăsați 🔀 >

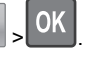

# Încărcarea hârtiei și a suporturilor de tipărire speciale

# Încărcarea tăvilor

ATENȚIONARE—RISC DE RĂNIRE: Pentru a reduce riscul de instabilitate a echipamentului, încărcați separat fiecare tavă. Păstrați închise toate celelalte tăvi, până când este necesar să le deschideți.

1 Trageți tava complet în afară.

**Notă:** Nu scoateți tăvile în timpul unei operații de imprimare sau în timp ce pe afişajul imprimantei este afişat mesajul **Busy** (Ocupat). În caz contrar poate surveni un blocaj.

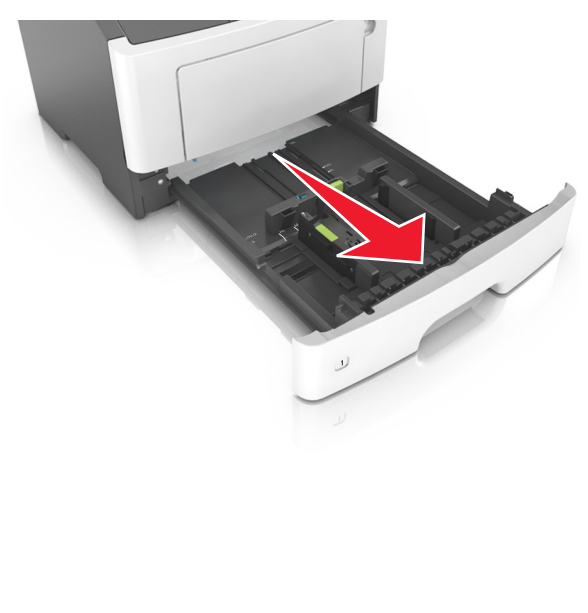

2 Strângeți și mutați ghidajul pentru lățime în poziția corectă pentru dimensiunea hârtiei pe care o încărcați.

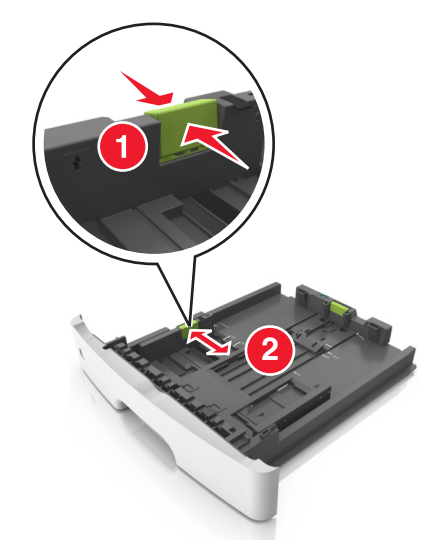

3 Strângeți și glisați ghidajul pentru lungime în poziția corectă pentru dimensiunea hârtiei pe care o încărcați.

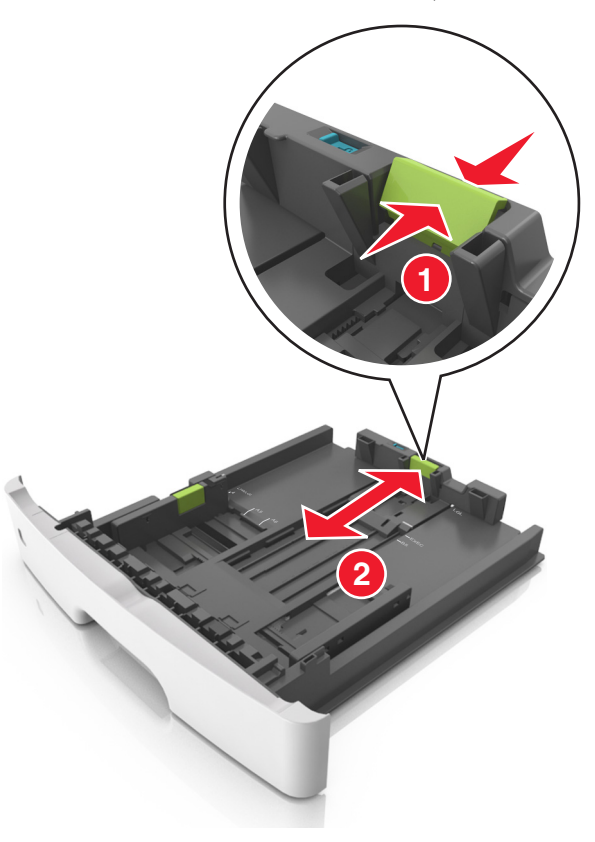

#### Note:

- Pentru unele dimensiuni de hârtie, de exemplu, Letter, Legal sau A4, strângeți şi deplasați ghidajul de lungime spre înapoi, pentru adaptarea la lungimea hârtiei pe care o încărcați.
- Când încărcați hârtie Legal, ghidajul pentru lungime se întinde dincolo de suport, hârtia fiind astfel expusă la praf. Pentru a proteja hârtia împotriva prafului, puteți achiziționa separat un capac antipraf. Pentru mai multe informații, contactați serviciul asistență pentru clienți.
- Dacă încărcați hârtie de dimensiune A6 în tava standard, strângeți şi apoi mutați ghidajul pentru lungime spre centrul tăvii, în poziția pentru dimensiunea A6.

 Ghidajele pentru lățime şi lungime trebuie să fie aliniate cu indicatorii pentru dimensiunea hârtiei din partea de jos a tăvii.

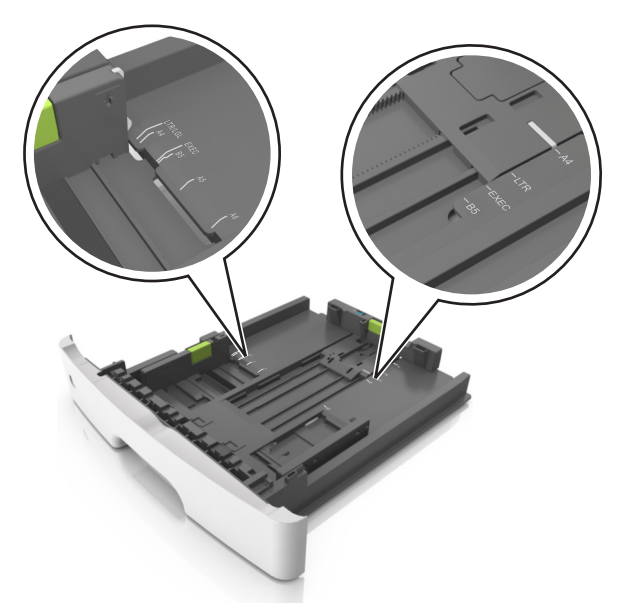

4 Flexați uşor colile înainte şi înapoi pentru a le dezlipi şi răsfoițile. Nu pliați şi nu îndoiți hârtia. Îndreptați marginile la acelaşi nivel.

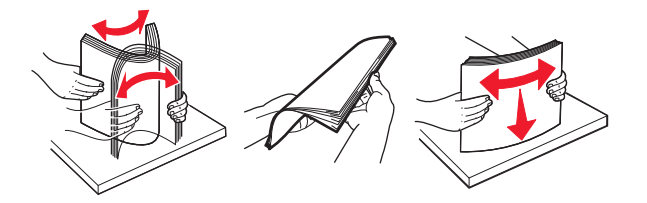

5 Încărcați teancul de hârtie.

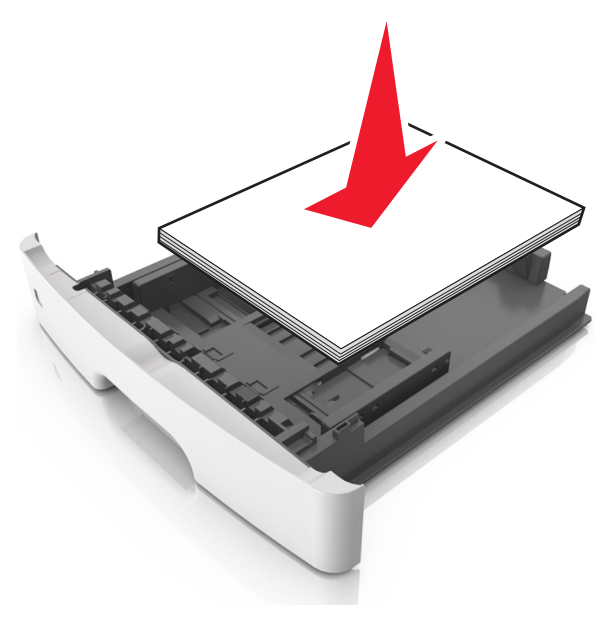

#### Note:

- Dacă utilizați hârtie reciclată sau preimprimată, încărcați-o cu partea imprimabilă orientată în jos.
- Încărcați hârtia perforată în prealabil cu perforațiile de la latura de sus spre partea din față a tăvii.
- Încărcați hârtia cu antet cu fața în jos, cu latura superioară a colii spre partea din față a tăvii. Pentru imprimare pe două fețe, încărcați hârtia cu antet cu marginea de jos a colii spre partea din față a tăvii.
- Asigurați-vă că nivelul de hârtie este inferior indicatorului de umplere situat pe partea laterală a ghidajului pentru lățime.

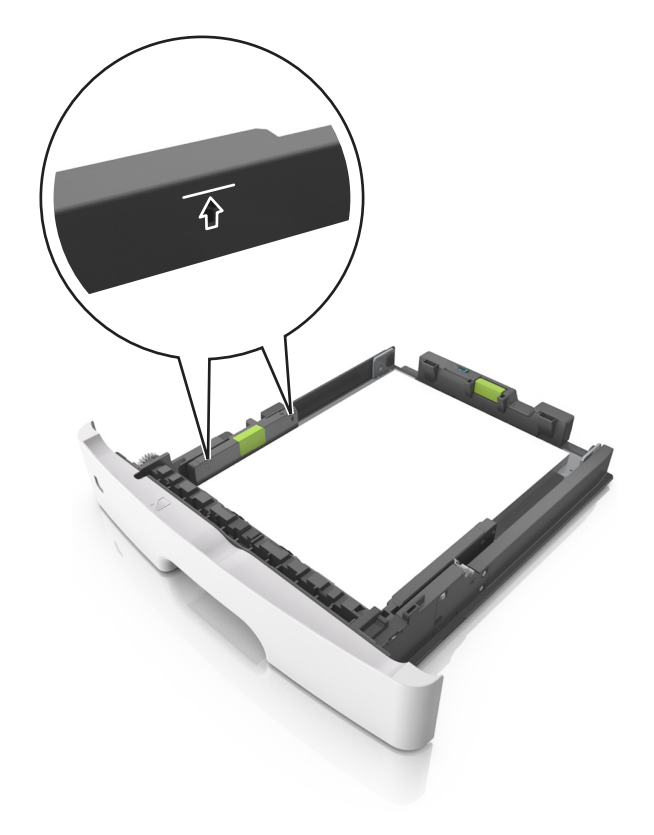

6 Introduceți tava.

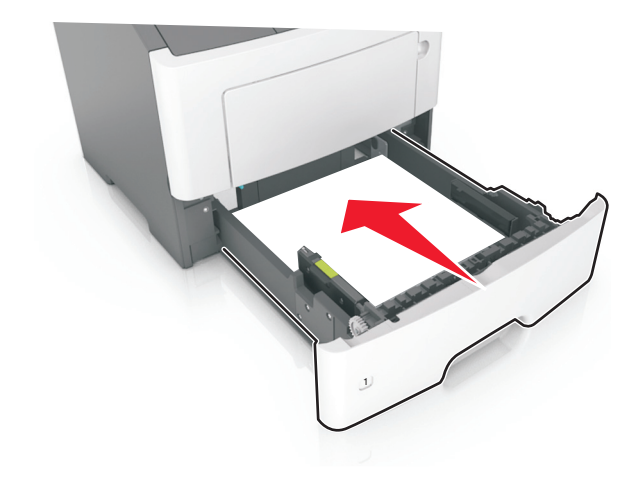

7 Din panoul de control al imprimantei, setați tipul și dimensiunea hârtiei din meniul Paper (Hârtie) pentru a corespunde cu hârtia încărcată în tavă.

**Notă:** Setați corect tipul și dimensiunea hârtiei, pentru a evita blocajele și problemele de calitate a imprimării.

# Încărcarea alimentatorului multifuncțional

Utilizați alimentatorul multifuncțional când imprimați pe diferite dimensiuni și tipuri de hârtie sau suporturi speciale, cum ar fi carton, folii transparente și plicuri. Îl puteți utiliza și pentru lucrări de imprimare de o singură pagină pe hârtie cu antet.

1 Deschideți alimentatorul multifuncțional.

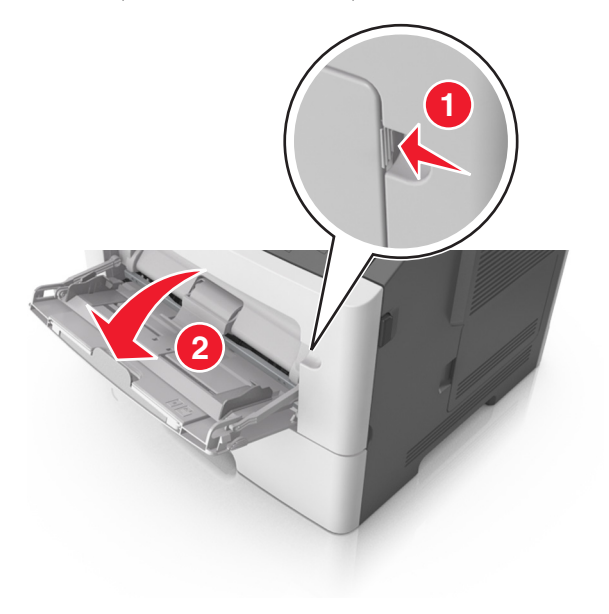

a Trageți sistemul de extindere al alimentatorului multifuncțional.

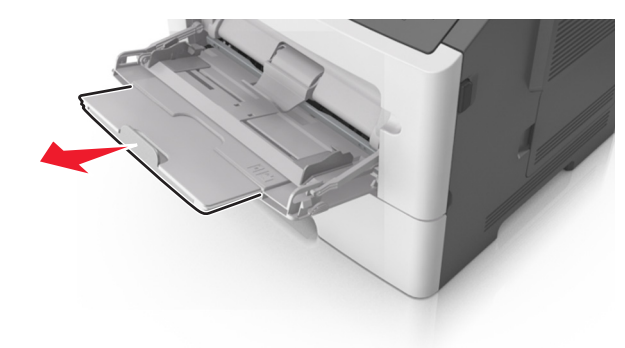

**b** Trageți ușor sistemul de extindere, astfel încât alimentatorul multifuncțional să se extindă complet și să se deschidă.

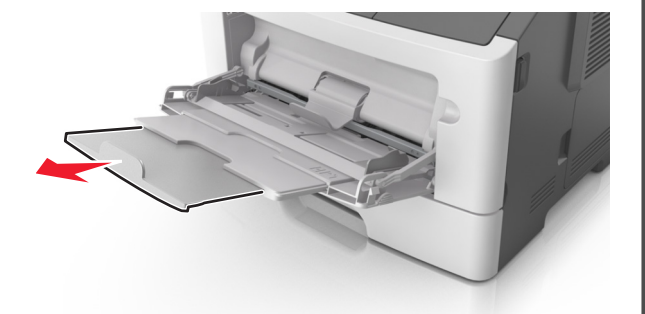

2 Strângeți ghidajul de lățime din partea stângă și mutați ghidajele în poziția corectă pentru hârtia pe care o încărcați.

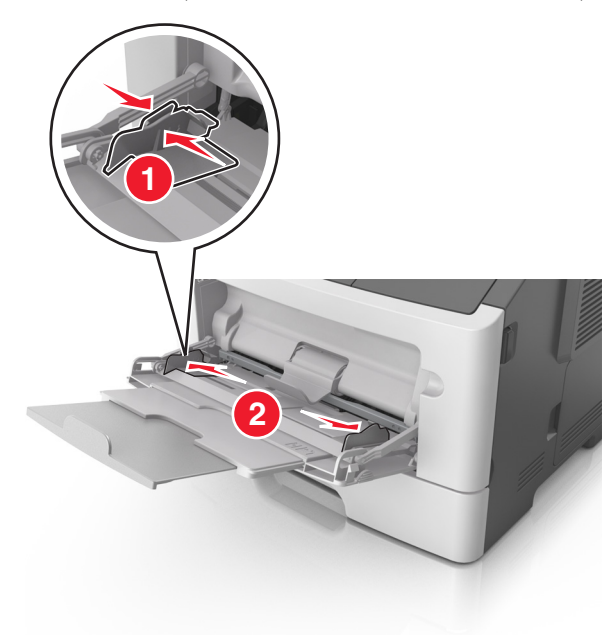

- **3** Pregătiți hârtia sau suporturile speciale pentru încărcare.
  - Îndoiţi uşor colile de hârtie înainte şi înapoi şi răsfoiţi-le. Nu pliaţi şi nu îndoiţi hârtia. Aduceţi marginile la acelaşi nivel.

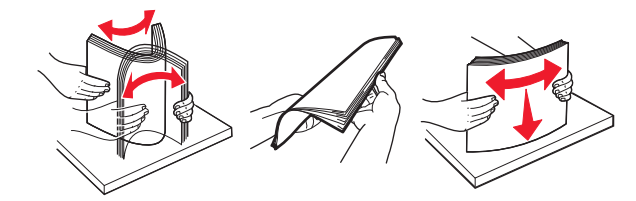

 Țineți foliile transparente de margini. Îndoiți uşor teancul de folii transparente înainte şi înapoi pentru a le dezlipi, apoi răsfoiti-le. Aduceți marginile la acelaşi nivel.

**Notă:** Evitați să atingeți partea pe care se imprimă a foliilor transparente. Aveți grijă să nu zgâriați foliile.

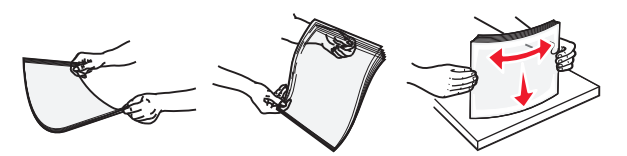

 Îndoiți uşor teancul de plicuri înainte şi înapoi pentru a le dezlipi, apoi răsfoiți-le. Îndreptați marginile la acelaşi nivel.

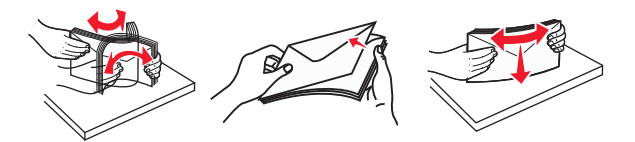

4 Încărcați hârtia sau suporturile speciale.

#### Note:

- Nu introduceți forțat hârtia și suporturile speciale în alimentatorul multifuncțional.
- Asigurați-vă că hârtia sau suporturile speciale nu depăşesc indicatorul de umplere maximă de pe ghidajele pentru hârtie. Umplerea excesivă poate genera blocaje.

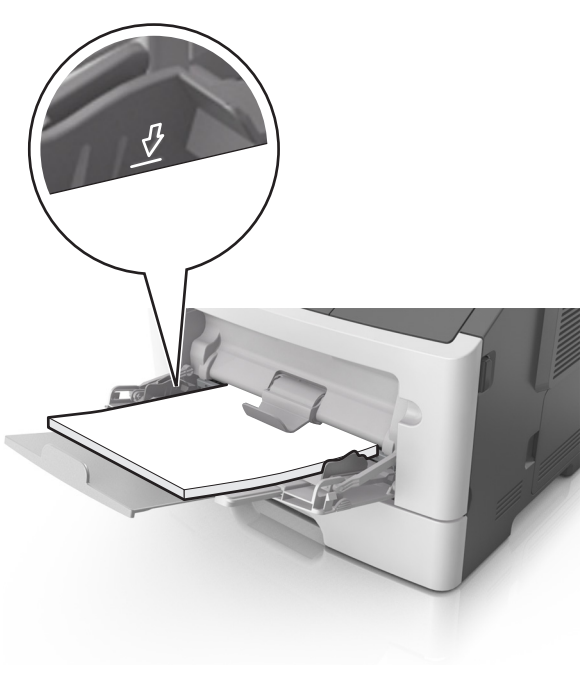

 Încărcați hârtie, folii transparente şi carton cu fața recomandată pentru imprimare în sus şi marginea superioară orientată spre intrarea în imprimantă. Pentru informații suplimentare despre încărcarea foliilor transparente, consultați ambalajul în care s-au livrat acestea.

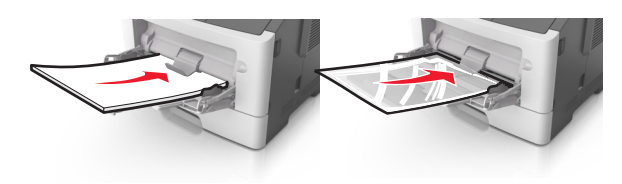

**Notă:** Când încărcați hârtie de dimensiune A6, asigurați-vă că sistemul de extindere al alimentatorului multifuncțional atinge ușor marginea hârtiei, pentru ca ultimele câteva coli de hârtie să rămână fixate.

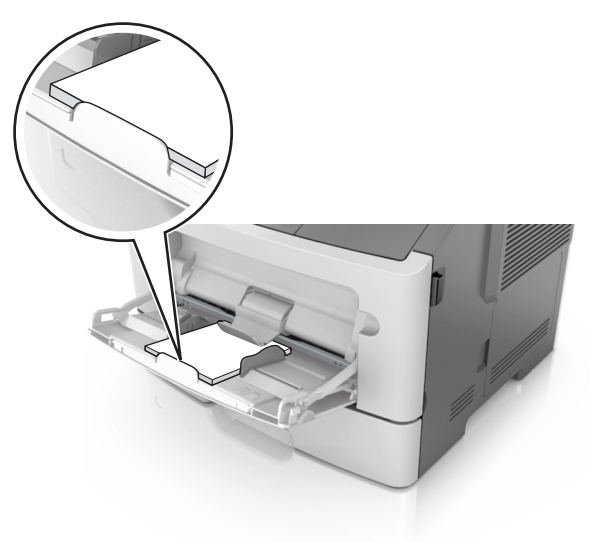

 Încărcați hârtia cu antet cu fața în sus, astfel încât latura de sus a foii să intre prima în imprimantă. Pentru imprimare pe două fețe (duplex), încărcați hârtia cu antet cu fața în jos și astfel încât latura de jos a colii să intre prima în imprimantă.

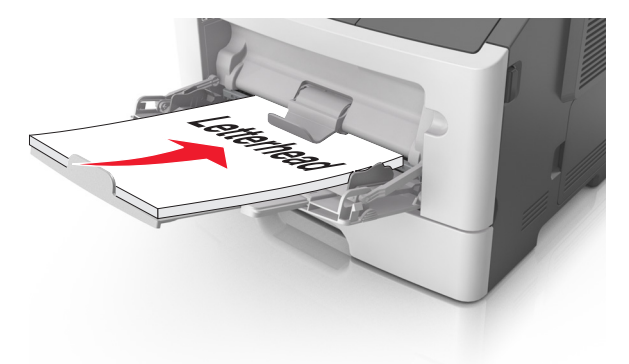

 Încărcați plicurile cu partea cu deschidere spre stânga şi în jos.

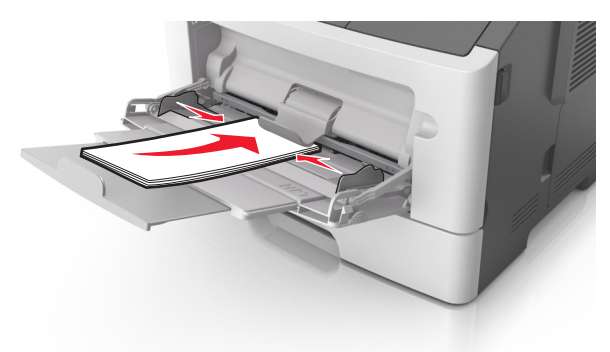

- Avertisment—Potențiale daune: Nu utilizați niciodată plicuri cu timbre, cleme, clapete, ferestre, învelitori sau adezivi autocolanți. Aceste plicuri pot deteriora grav imprimanta.
- 5 Din panoul de control al imprimantei, setați tipul şi dimensiunea hârtiei din meniul Paper (Hârtie) pentru a corespunde cu hârtia sau suporturile speciale încărcate în alimentatorul multifuncțional.

# Îndepărtarea blocajelor

### **Evitarea blocajelor**

#### Încărcați hârtie în mod corespunzător.

• Asigurați-vă că hârtia stă dreaptă în tavă.

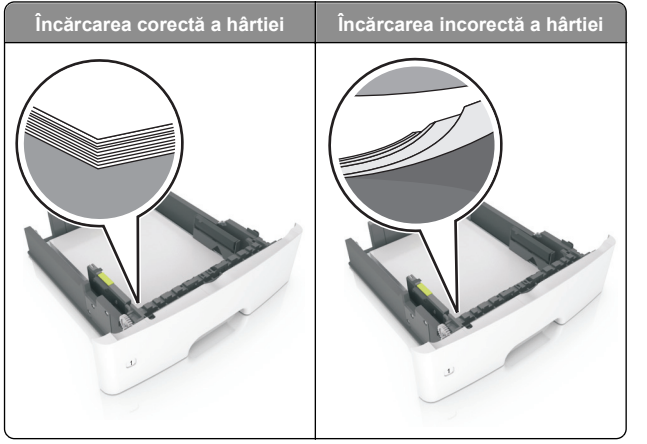

- Nu îndepărtați nicio tavă în timp ce echipamentul imprimă.
- Nu încărcați nicio tavă în timp ce echipamentul imprimă. Încărcați-o înainte de a imprima sau aşteptați să vi se solicite încărcarea acesteia.
- Nu încărcați prea multă hârtie. Asigurați-vă că nivelul teancului este inferior indicatorului de umplere maximă.

• Nu glisați hârtia în tavă. Încărcați hârtia conform ilustrației.

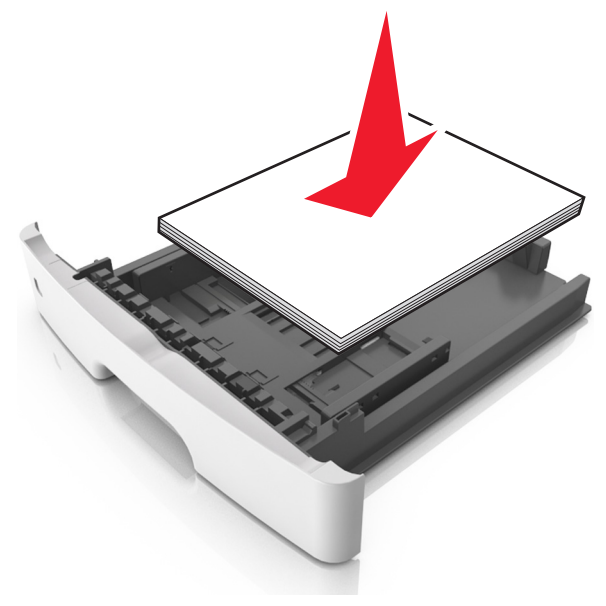

- Asigurați-vă că ghidajele din tava pentru hârtie sau din alimentatorul multifuncțional sunt corect poziționate şi că nu apasă tare pe hârtie sau pe plicuri.
- După încărcarea hârtiei, împingeți ferm tava în imprimantă.

#### Utilizați hârtia recomandată

- Utilizați numai hârtie sau suporturi speciale recomandate.
- Nu încărcați hârtie creponată, încrețită, umedă, îndoită sau curbată.
- Îndoiți, răsfirați și îndreptați hârtia înainte de a o încărca.

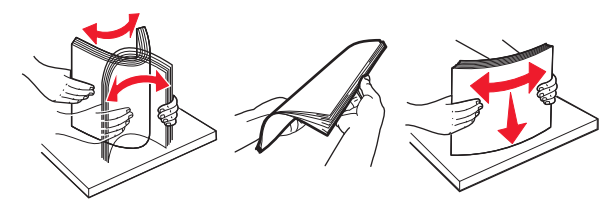

- Nu utilizați hârtie care a fost tăiată sau decupată manual.
- Nu amestecați coli de dimensiuni, greutăți sau tipuri diferite în aceeaşi tavă.
- Asigurați-vă că ați setat corect dimensiunea și tipul hârtiei de la computer sau de la panoul de control al imprimantei.

• Depozitați hârtia conform recomandărilor producătorului.

# Blocaje la modelul de imprimantă cu afișaj pe 2 linii

# Interpretarea mesajelor și locațiilor pentru blocaje

Când se produce un blocaj, pe ecranul imprimantei se afişează un mesaj cu locația blocajului și informații pentru ştergerea blocajului. Deschideți ușile, capacele și tăvile indicate pe afișaj pentru a îndepărta blocajul.

#### Note:

- Dacă opțiunea Jam Assist (Asistență blocaje) este setată la On (Activat), imprimanta scoate automat în recipientul standard pagini goale sau pagini imprimate parțial după îndepărtarea unei pagini blocate. Verificați teancul de materiale imprimate, pentru a vedea dacă există pagini nereuşite.
- Atunci când opțiunea Recuperare pagini blocate este setată în poziția Pornit sau Automat, imprimanta va retipări paginile blocate. Totuşi, setarea Auto (Automat) nu garantează faptul că pagina va fi imprimată.

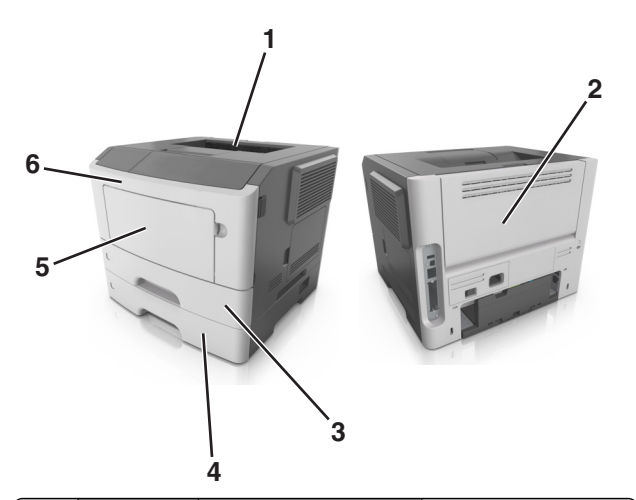

|   | Zonă                                | Mesaj în panoul de<br>control al imprimantei                                                                                    | Cum se procedează                                                                                                    |
|---|-------------------------------------|----------------------------------------------------------------------------------------------------|----------------------------------------------------------------------------------------------------|
| 1 | Recipient<br>standard               | Jam, standard<br>bin [20y.xx] (Blocaj,<br>recipientul standard<br>[20y.xx])                                                     | Scoateți hârtia blocată.                                                                                                    |
| 2 | Uşă din<br>spate                    | Jam, rear door [20y.xx]<br>(Blocaj, uşa din spate<br>[20y.xx])                                                                  | Deschideți uşa din<br>spate și scoateți hârtia<br>blocată.                                                                                                    |
| 3 | Tava 1                              | Jam, pull tray 1. Push<br>down blue flap. [23y.xx]<br>(Blocaj, trageți tava 1.<br>Împingeți în jos clapa<br>albastră. [23y.xx]) | Trageți complet afară<br>tava 1, apoi împingeți în<br>jos clapeta din față a<br>unității duplex și<br>scoateți hârtia blocată.<br><b>Notă:</b> Poate fi necesar<br>să deschideți uşa din |
|   |                                     |                                                                                                    | spate pentru a<br>îndepărta unele<br>blocaje 23y.xx.                                                                                                    |
| 4 | Tray [x]<br>(Tava [x])              | Jam, tray [x] [24y.xx]<br>(Blocaj, tava [x] [24y.xx])                                                                           | Trageți afară tava<br>indicată, apoi scoateți<br>hârtia blocată.                                                                                                    |
| 5 | Alimentator<br>multifunc-<br>țional | Jam, MP<br>feeder. [250.xx] (Blocaj,<br>alimentator multifunc-<br>țional. [250.xx])                                             | Scoateți toată hârtia din<br>alimentatorul multifunc-<br>țional, apoi scoateți<br>hârtia blocată.                                                                                        |
| 6 | Uşa frontală                        | Jam, front door. [20y.xx]<br>(Blocaj, uşa din faţă.<br>[20y.xx])                                                                | Deschideți ușa frontală,<br>apoi îndepărtați<br>cartușul de toner,<br>unitatea imagistică și<br>hârtia blocată.                                                                          |

#### Jam, front door [20y.xx] (Blocaj, uşa din față [20y.xx])

ATENȚIONARE—SUPRAFAȚĂ FIERBINTE: Interiorul imprimantei poate să fie fierbinte. Pentru a reduce riscul de vătămare ca urmare a componentei fierbinți, lăsați suprafața să se răcească înainte de a o atinge.

1 Apăsați butonul din partea dreaptă a imprimantei, apoi deschideți ușa din față.

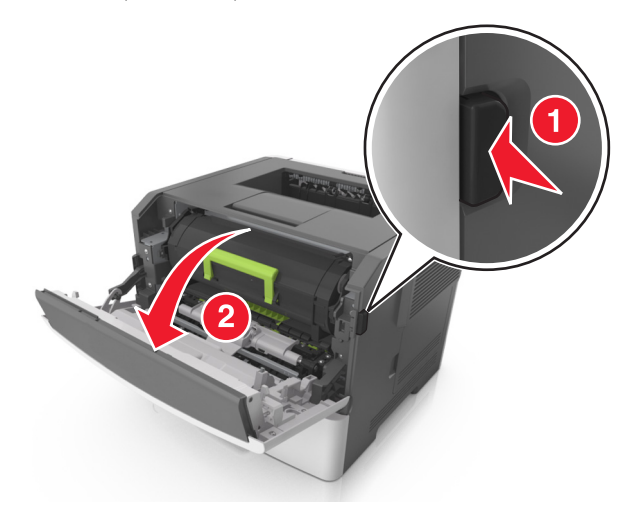

2 Trageți afară cartușul de toner utilizând mânerul.

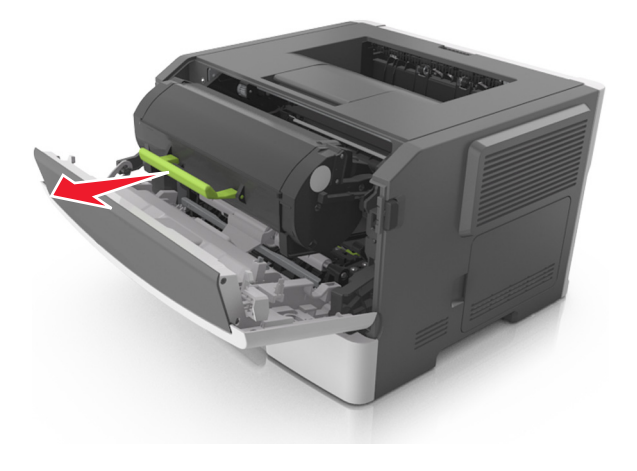

 Ridicați mânerul verde şi trageți unitatea de imagine afară din imprimantă.

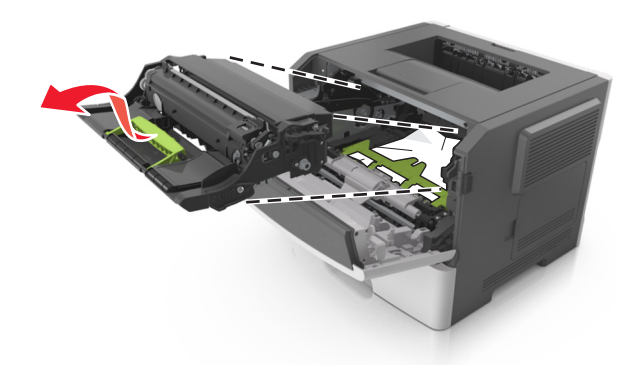

Avertisment—Potențiale daune: Nu atingeți tamburul fotoconductorului. Dacă îl atingeți, calitatea viitoarelor imprimări poate fi afectată.

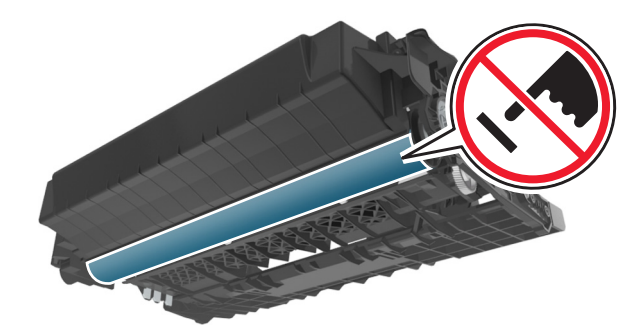

4 Puneți unitatea de imagine deoparte, pe o suprafață plană, netedă.

**Avertisment—Potențiale daune:** Nu expuneți unitatea de imagine la lumină directă mai mult de 10 minute. Expunerea prelungită la lumină poate cauza probleme de calitate a imprimării.

#### 5 Ridicați clapa verde din partea din față a imprimantei.

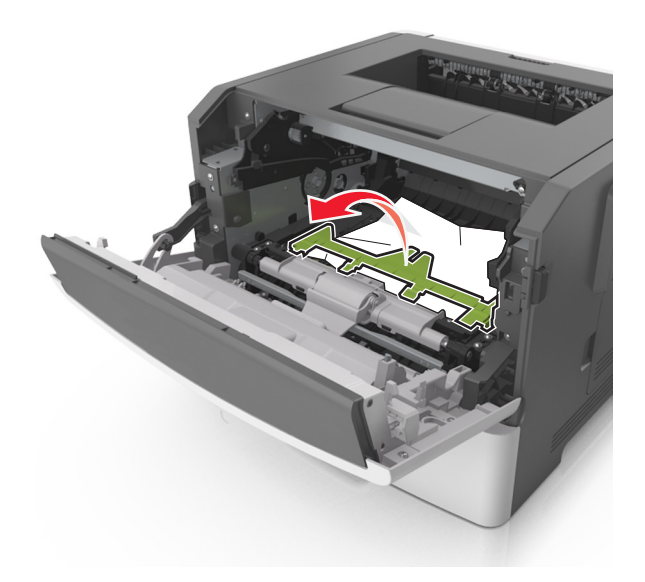

6 Apucați ferm hârtia blocată de fiecare parte și trageți-o încet afară.

Notă: Asigurați-vă că toate fragmentele de hârtie sunt îndepărtate.

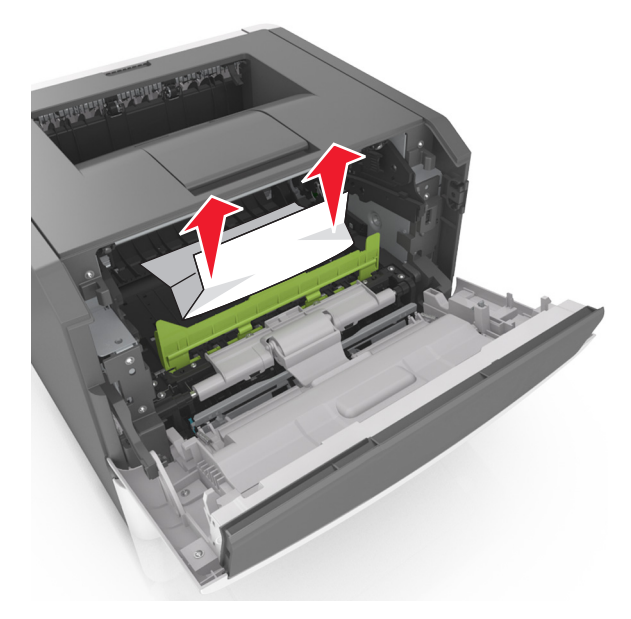

7 Introduceți unitatea imagistică aliniind săgețile de pe şinele laterale ale unității cu săgețile de pe șinele laterale din interiorul imprimantei, apoi introduceți unitatea imagistică în imprimantă.

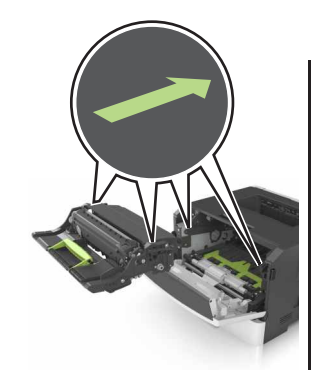

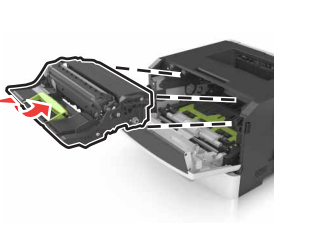

8 Introduceți cartușul de toner aliniind șinele laterale ale cartuşului cu săgețile de pe șinele laterale din interiorul imprimantei, apoi introduceți cartuşul în imprimantă.

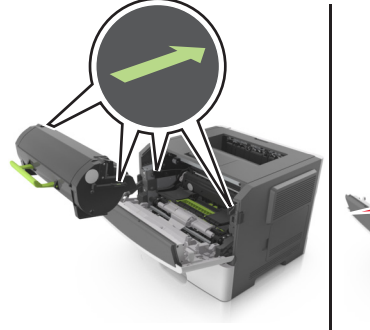

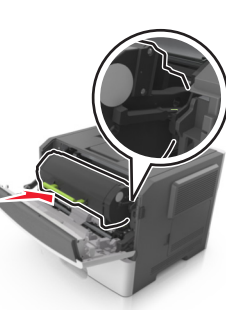

- 9 Închideți ușa frontală de acces.
- pentru
- **10** De la panoul de control al imprimantei, apăsați a șterge mesajul și a continua imprimarea.

#### Jam, rear door [20y.xx] (Blocaj, uşa din spate [20y.xx])

1 Apăsați butonul din partea dreaptă a imprimantei, apoi deschideți uşa din față.

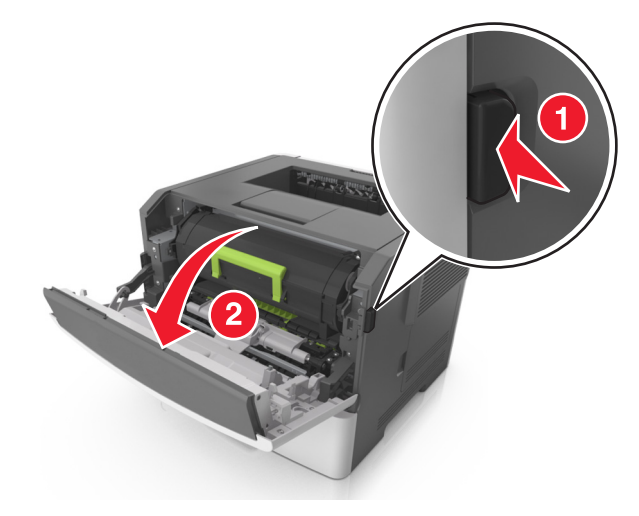

2 Trageți ușor în jos ușa din spate.

#### ATENȚIONARE—SUPRAFAȚĂ

FIERBINTE: Interiorul imprimantei poate să fie fierbinte. Pentru a reduce riscul de vătămare ca urmare a componentei fierbinți, lăsați suprafața să se răcească înainte de a o atinge.

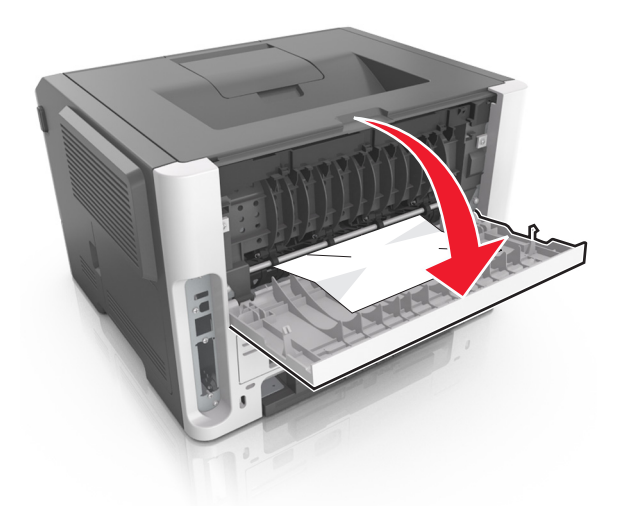

3 Apucați ferm hârtia blocată de fiecare parte şi trageți-o încet afară.

Notă: Asigurați-vă că toate fragmentele de hârtie sunt îndepărtate.

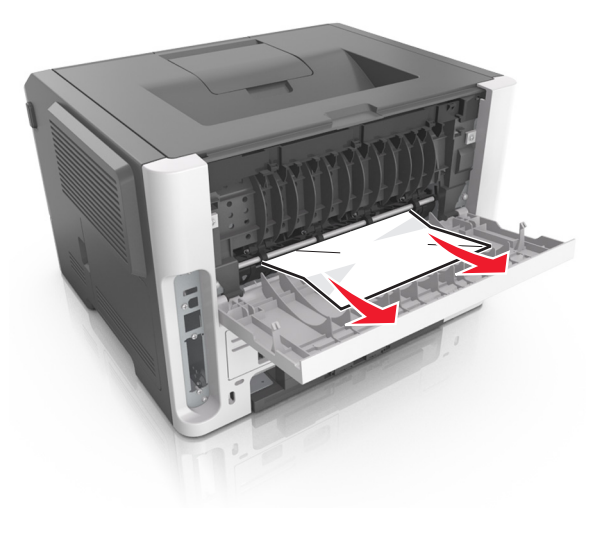

4 Închideți ușile din spate și din față.

5 De la panoul de control al imprimantei, apăsați OK pentru a șterge mesajul și a continua imprimarea.

# Jam, standard bin [20y.xx] (Blocaj, recipientul standard [20y.xx])

 Apucați ferm hârtia blocată de fiecare parte şi trageți-o încet afară.

Notă: Asigurați-vă că toate fragmentele de hârtie sunt îndepărtate.

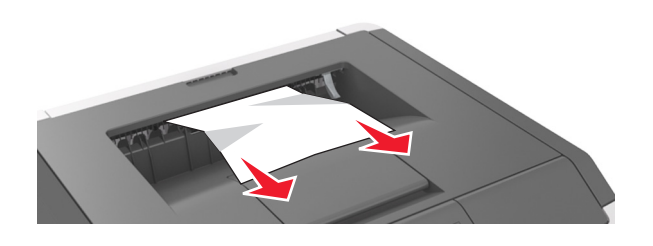

2 De la panoul de control al imprimantei, apăsați OK pentru a șterge mesajul și a continua imprimarea.

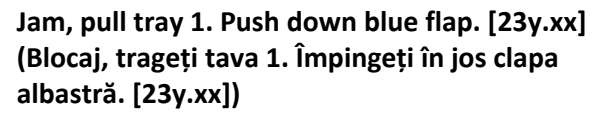

1 Trageți tava complet în afară.

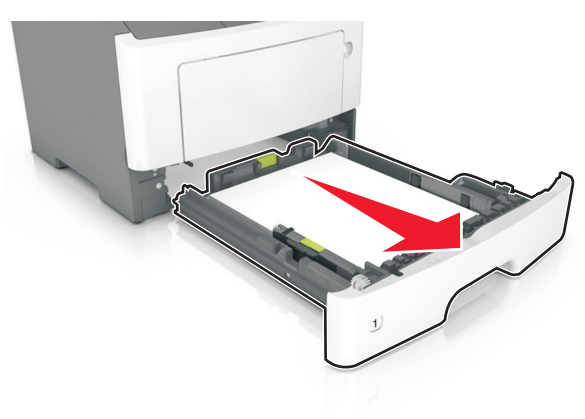

2 Localizați pârghia albastră și trageți-o în jos pentru a elibera blocajul.

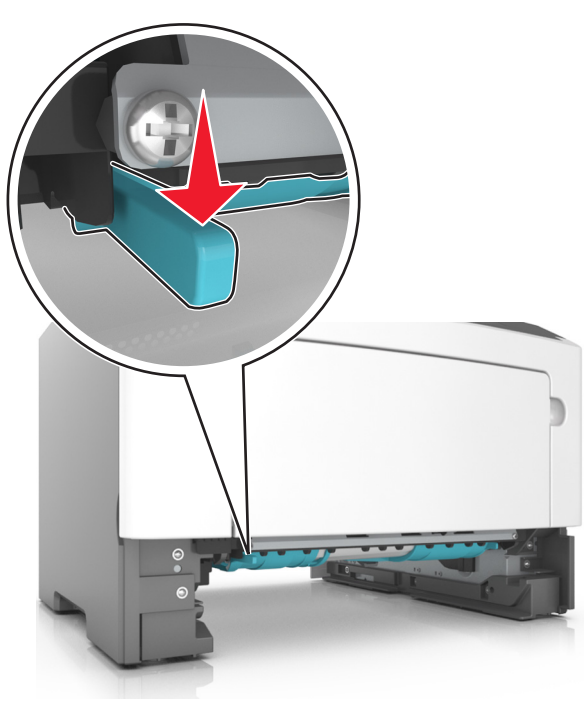

Notă: Dacă hârtia blocată nu este vizibilă în zona unității duplex, deschideți ușa din spate și îndepărtați ușor hârtia blocată. Asigurați-vă că toate fragmentele de hârtie sunt îndepărtate.

3 Apucați ferm hârtia blocată de fiecare parte și trageți-o încet afară.

Notă: Asigurați-vă că toate fragmentele de hârtie sunt îndepărtate.

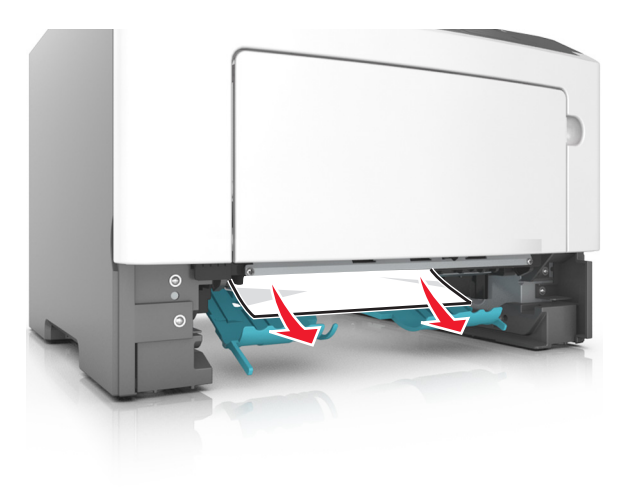

4 Introduceți tava.

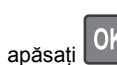

5 De la panoul de control al imprimantei, apăsați OK pentru a șterge mesajul și a continua imprimarea.

## Jam, tray [x] [24y.xx] (Blocaj, tava [x] [24y.xx])

1 Trageți tava complet în afară.

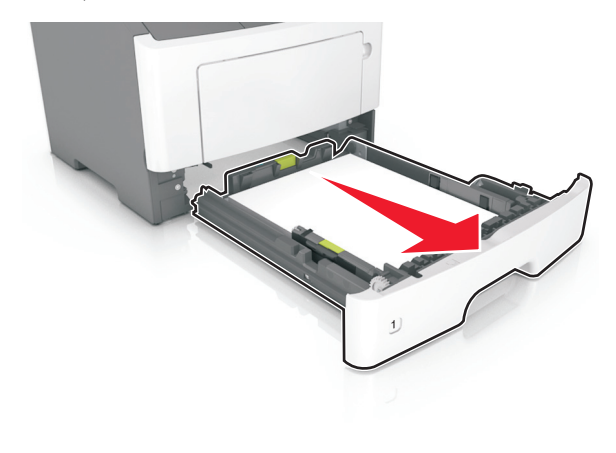

2 Apucați ferm hârtia blocată de fiecare parte și trageți-o încet afară.

Notă: Asigurați-vă că toate fragmentele de hârtie sunt îndepărtate.

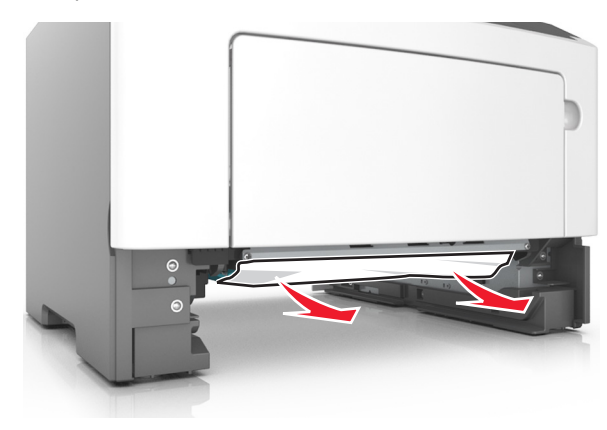

3 Introduceți tava.

4 De la panoul de control al imprimantei, apăsați pentru a șterge mesajul și a continua imprimarea.

#### Jam, MP feeder [250.xx] (Blocaj, alimentator multifuncțional [250.xx])

1 Din alimentatorul multifuncțional, apucați ferm hârtia blocată de fiecare parte și trageți-o încet afară.

Notă: Asigurați-vă că toate fragmentele de hârtie sunt îndepărtate.

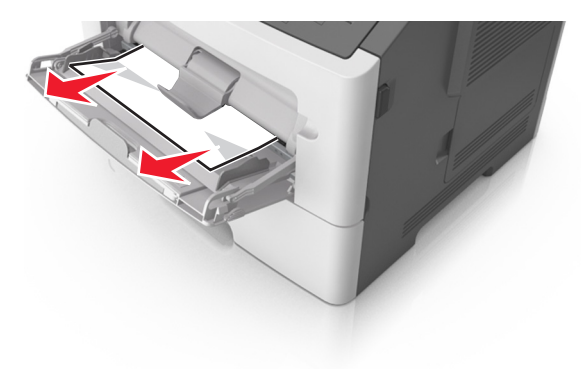

2 Îndoiți uşor colile de hârtie înainte şi înapoi, apoi răsfoiți-le. Nu pliați şi nu îndoiți hârtia. Aduceți marginile la acelaşi nivel.

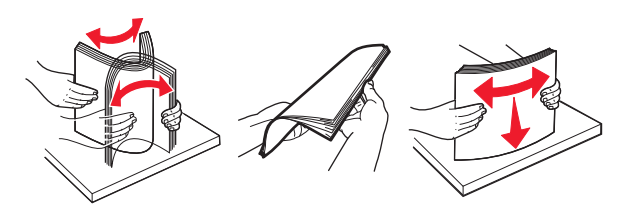

3 Reîncărcați hârtie în alimentatorul multifuncțional.

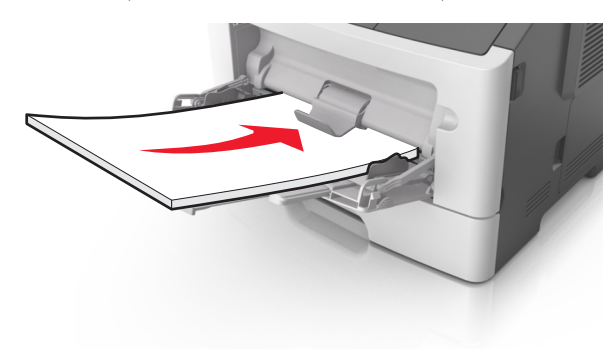

Notă: Asigurați-vă că ghidajul pentru hârtie atinge uşor marginea hârtiei.

4 De la panoul de control al imprimantei, apăsați OK pentru a șterge mesajul și a continua imprimarea.

# Blocaje la modelul de imprimantă cu afișaj pe 2,4 inch

# Interpretarea mesajelor și locațiilor pentru blocaje

Când se produce un blocaj, pe ecran se afişează un mesaj cu locația blocajului și informații privind îndepărtarea blocajului. Deschideți ușile, capacele și tăvile indicate pe afișaj pentru a îndepărta blocajul.

#### Note:

 Dacă opțiunea Jam Assist (Asistență blocaje) este setată la On (Activat), imprimanta scoate automat în recipientul standard pagini goale sau pagini imprimate parțial după îndepărtarea unei pagini blocate. Verificați teancul de materiale imprimate, pentru a vedea dacă există pagini nereuşite.

 Atunci când opțiunea Recuperare pagini blocate este setată în poziția Pornit sau Automat, imprimanta va retipări paginile blocate. Totuşi, setarea Auto (Automat) nu garantează faptul că pagina va fi imprimată.

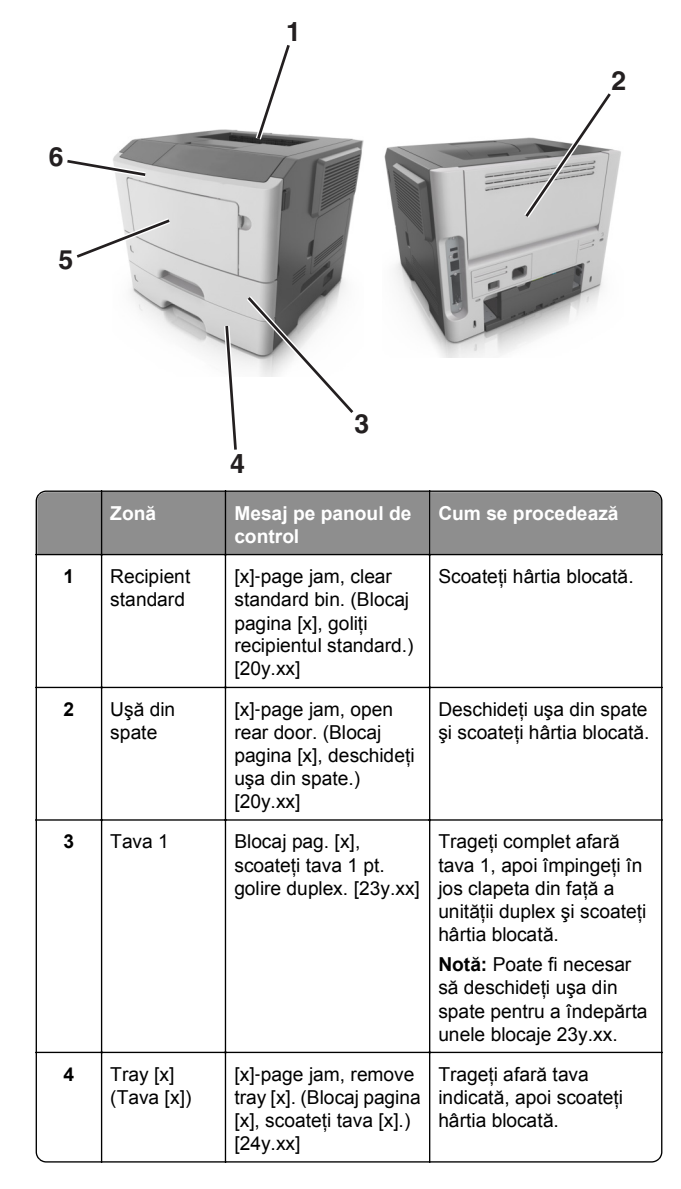

|   | Zonă                                 | Mesaj pe panoul de<br>control                                                                  | Cum se procedează                                                                                               |
|---|--------------------------------------|------------------------------------------------------------------------------------------------|----------------------------------------------------------------------------------------------------|
| 5 | Alimentator<br>&multifunc-<br>țional | Blocaj pag. [x], goliți<br>alimentatorul manual.<br>[250.xx]                                   | Scoateți toată hârtia din<br>alimentatorul multifunc-<br>țional, apoi scoateți hârtia<br>blocată.               |
| 6 | Uşa frontală                         | [x]-page jam, open<br>front door. (Blocaj<br>pagina [x], deschideți<br>uşa din față.) [20y.xx] | Deschideți uşa frontală,<br>apoi îndepărtați cartuşul<br>de toner, unitatea<br>imagistică și hârtia<br>blocată. |

# Blocaj pagina [x], deschideți uşa frontală. [20y.xx]

- ATENȚIONARE—SUPRAFAȚĂ FIERBINTE: Interiorul imprimantei poate să fie fierbinte. Pentru a reduce riscul de vătămare datorat componentei fierbinți, lăsați suprafața să se răcească înainte de a o atinge.
- Apăsați butonul din partea dreaptă a imprimantei, apoi deschideți uşa din față.

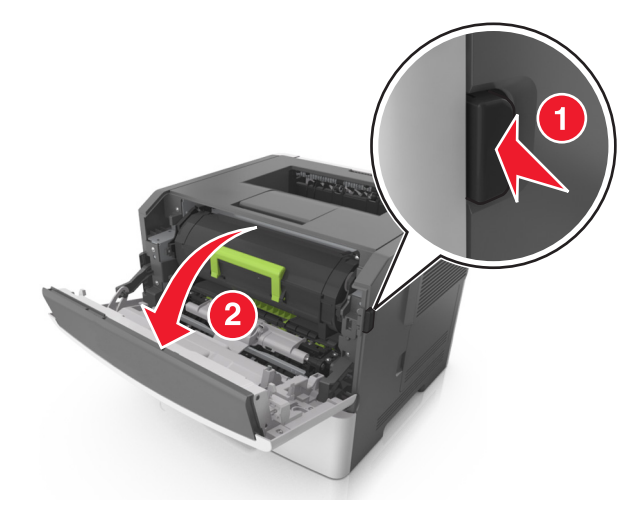

#### 2 Trageți afară cartușul de toner utilizând mânerul.

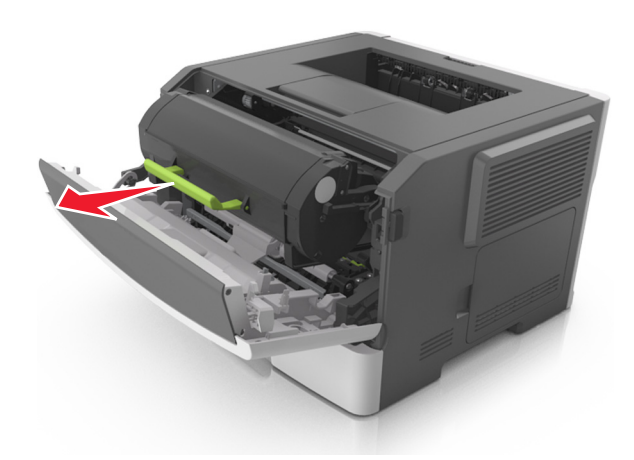

 Ridicaţi mânerul verde şi trageţi unitatea imagistică afară din imprimantă.

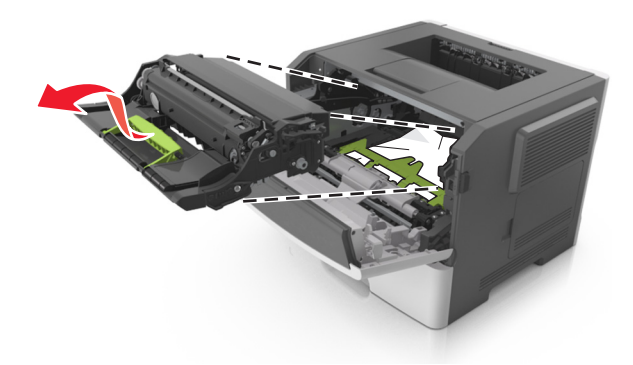

Avertisment—Potențiale daune: Nu atingeți tamburul albastru strălucitor al fotoconductorului de sub unitatea imagistică. Dacă îl atingeți, calitatea viitoarelor lucrări de imprimare poate fi afectată.

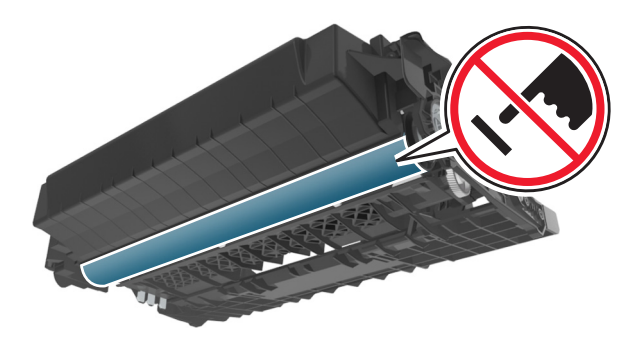

- 4 Puneți unitatea de imagine deoparte, pe o suprafață plană, netedă.
  - Avertisment—Potențiale daune: Nu expuneți unitatea de imagine la lumină directă mai mult de 10 minute. Expunerea prelungită la lumină poate cauza probleme de calitate a imprimării.
- **5** Ridicați clapa verde din partea din față a imprimantei.

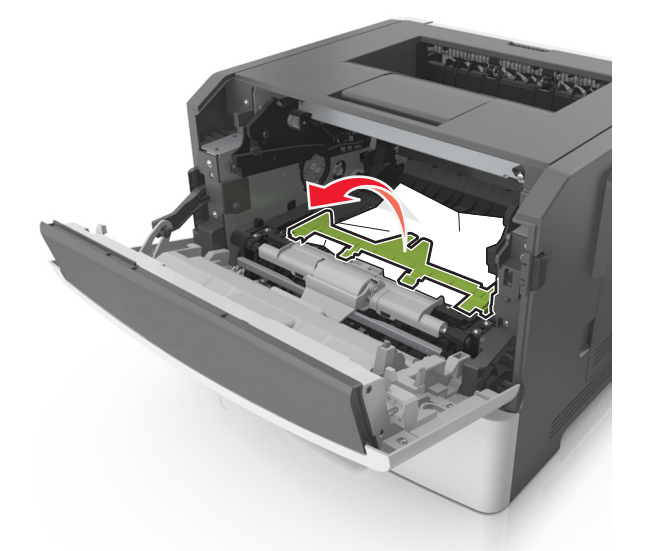

- 6 Apucați ferm hârtia blocată de fiecare parte şi trageți-o încet afară.
  - **Notă:** Asigurați-vă că toate fragmentele de hârtie sunt îndepărtate.

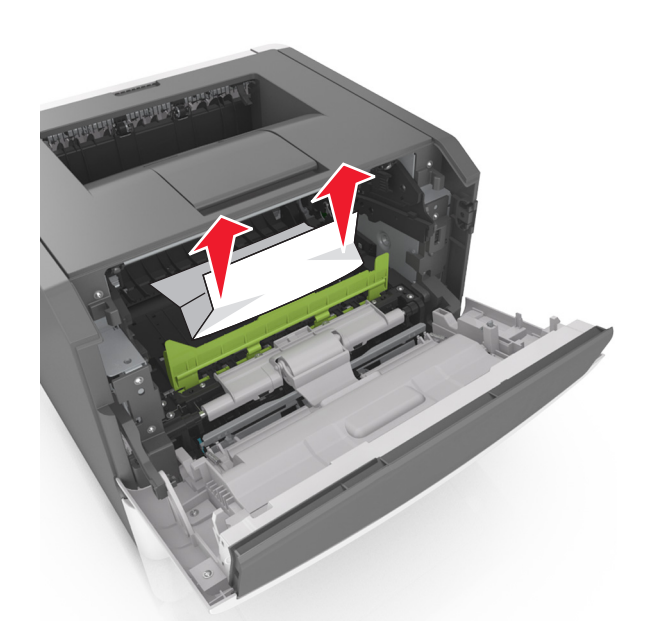

7 Introduceți unitatea imagistică aliniind săgețile de pe şinele laterale ale unității cu săgețile de pe şinele laterale din interiorul imprimantei, apoi introduceți unitatea imagistică în imprimantă.

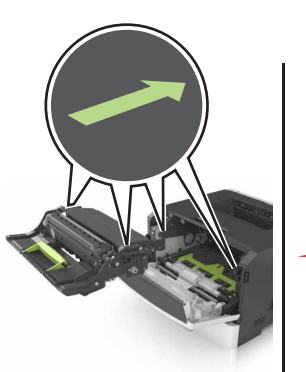

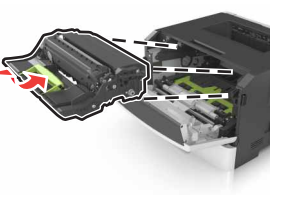

8 Introduceți cartuşul de toner aliniind şinele laterale ale cartuşului cu săgețile de pe şinele laterale din interiorul imprimantei, apoi introduceți cartuşul în imprimantă.

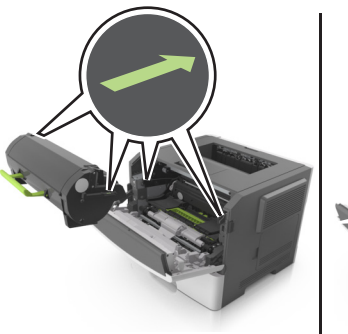

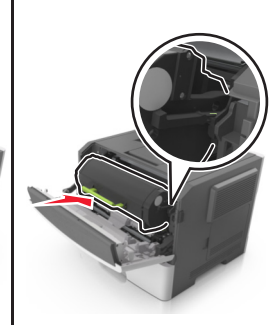

- 9 Închideți uşa frontală.
- 10 De la panoul de control al imprimantei, selectați Next

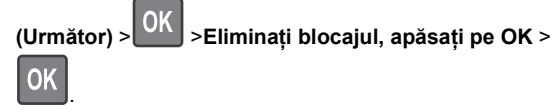

### [x]-page jam, open rear door. (Blocaj pagina [x], deschideți uşa din spate.) [20y.xx]

1 Deschideți uşa frontală.

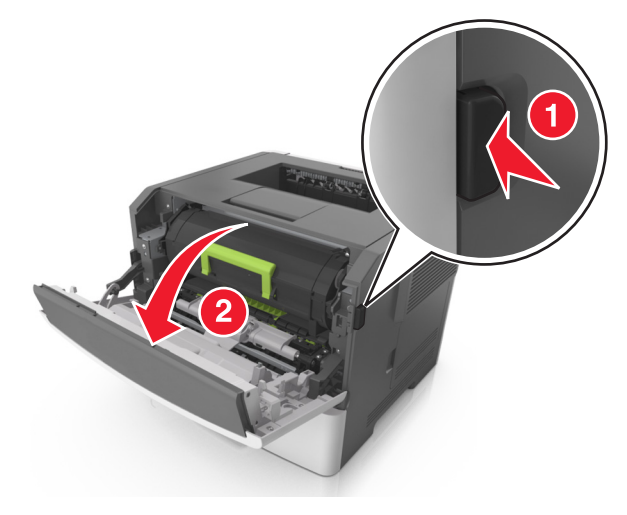

2 Trageți ușor în jos ușa din spate.

## ATENȚIONARE—SUPRAFAȚĂ

FIERBÍNTE: Interiorul imprimántei poate să fie fierbinte. Pentru a reduce riscul de vătămare datorat componentei fierbinți, lăsați suprafața să se răcească înainte de a o atinge.

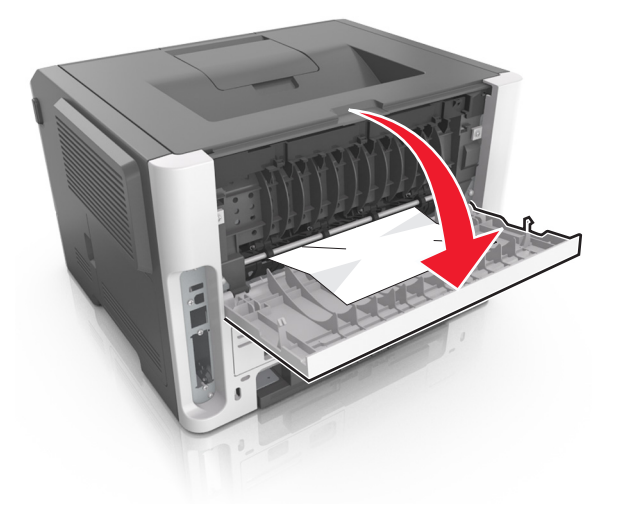

3 Apucați ferm hârtia blocată de fiecare parte și trageți-o încet afară.

Notă: Asigurați-vă că toate fragmentele de hârtie sunt îndepărtate.

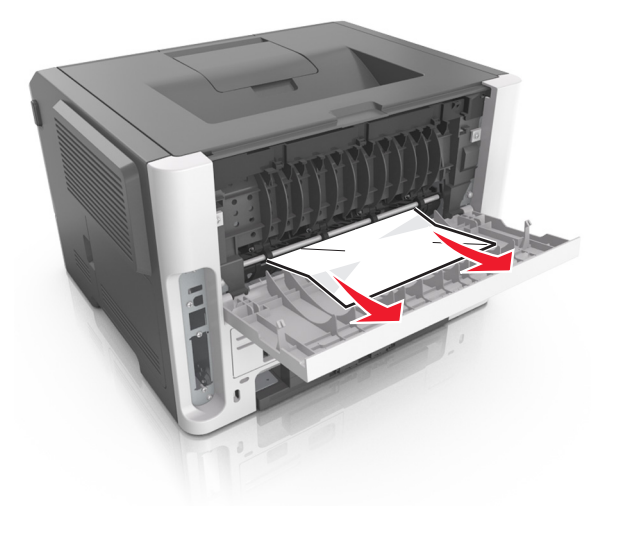

- 4 Închideți uşa din spate.
- 5 De pe panoul de control, selectați Next (Următorul) >

OK >Îndepărtați blocajul, apăsați pe OK > OK pentru a şterge mesajul și a continua imprimarea.

# [x]-page jam, clear standard bin. (Blocaj pagina[x], goliți recipientul standard.) [20y.xx]

1 Apucați ferm hârtia blocată de fiecare parte și trageți-o încet afară.

Notă: Asigurați-vă că toate fragmentele de hârtie sunt îndepărtate.

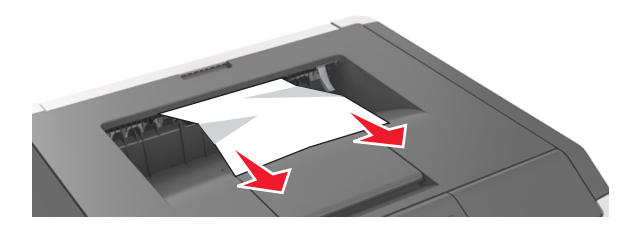

2 De pe panoul de control, selectați Next (Următorul) >

OK >Îndepărtați blocajul, apăsați pe OK > OK pentru a şterge mesajul și a continua imprimarea.

## Blocaj pag. [x], scoateți tava 1 pt. golire duplex. [23y.xx]

ATENȚIONARE—SUPRAFAȚĂ FIERBINTE: Interiorul imprimantei poate să fie fierbinte. Pentru a reduce riscul de vătămare datorat componentei fierbinți, lăsați suprafața să se răcească înainte de a o atinge. 1 Scoateți tava complet din imprimantă.

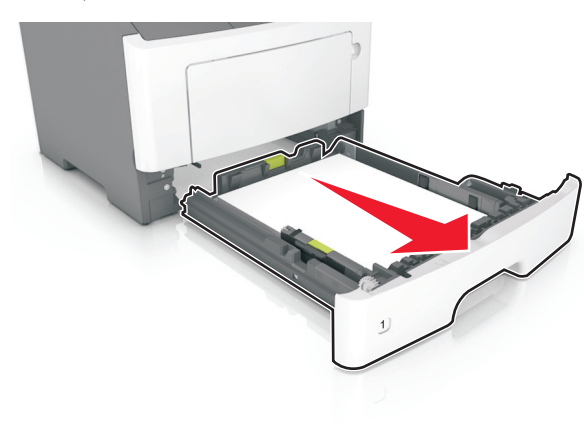

2 Localizați pârghia albastră şi trageți-o în jos pentru a elibera blocajul.

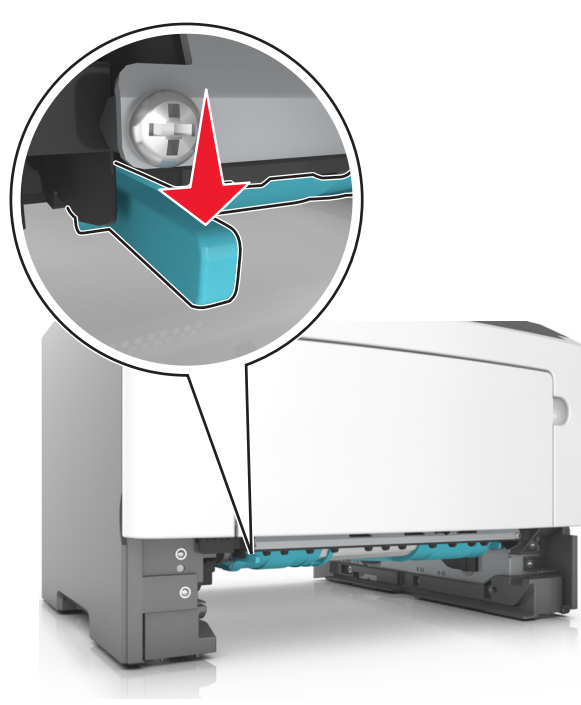

3 Apucați ferm hârtia blocată de fiecare parte şi trageți-o încet afară.

**Notă:** Asigurați-vă că toate fragmentele de hârtie sunt îndepărtate.

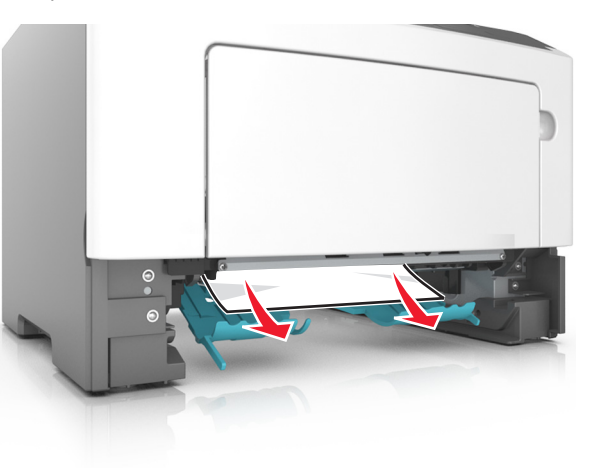

- 4 Introduceți tava.
- 5 De la panoul de control, selectați Next (Următorul) >

OK >Îndepărtați blocajul, apăsați pe OK > OK pentru a şterge mesajul și a continua imprimarea.

## Blocaj pag. [x], desch. tava [x]. [24y.xx]

1 Scoateți tava complet din imprimantă.

Notă: Mesajul de pe ecran indică tava în care se află hârtia blocată.

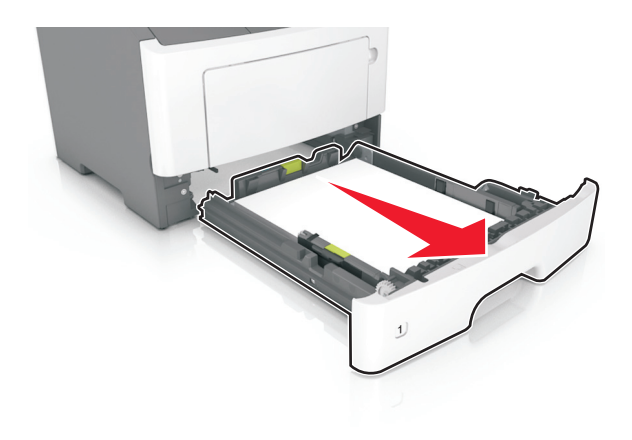

2 Apucați ferm hârtia blocată de fiecare parte și trageți-o încet afară.

Notă: Asigurați-vă că toate fragmentele de hârtie sunt îndepărtate.

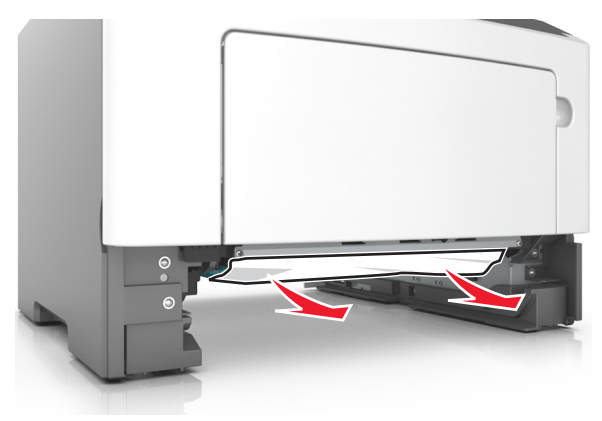

- 3 Introduceți tava.
- 4 De la panoul de control, selectați Next (Următorul) >

pentru a

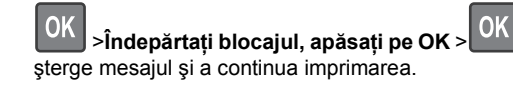

### Blocaj pag. [x], goliți alimentatorul manual. [25y.xx]

- 1 Din alimentatorul multifuncțional, apucați ferm hârtia blocată de fiecare parte și trageți-o încet afară.
  - Notă: Asigurați-vă că toate fragmentele de hârtie sunt îndepărtate.

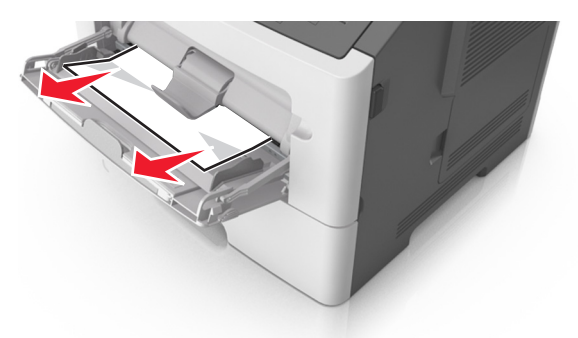

2 Îndoiți uşor colile de hârtie înainte şi înapoi, apoi răsfoiți-le. Nu pliați şi nu îndoiți hârtia. Aduceți marginile la acelaşi nivel.

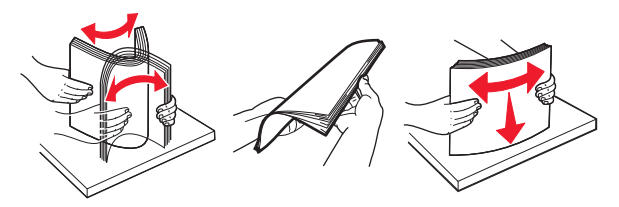

**3** Reîncărcați hârtie în alimentatorul multifuncțional.

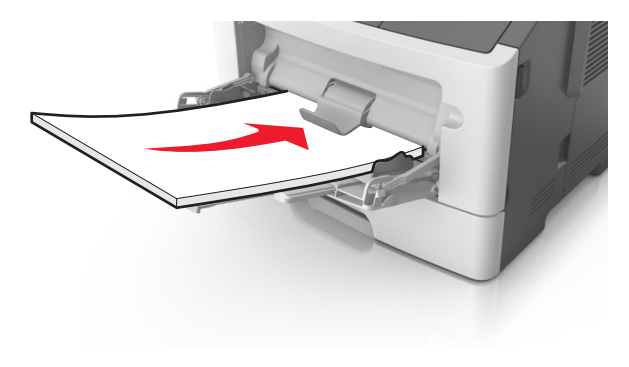

Notă: Asigurați-vă că ghidajul pentru hârtie atinge uşor marginea hârtiei.

4 De la panoul de control, selectați Next (Următorul) >

OK >Îndepărtați blocajul, apăsați pe OK > OK pentru a șterge mesajul și a continua imprimarea.